danalogic GN

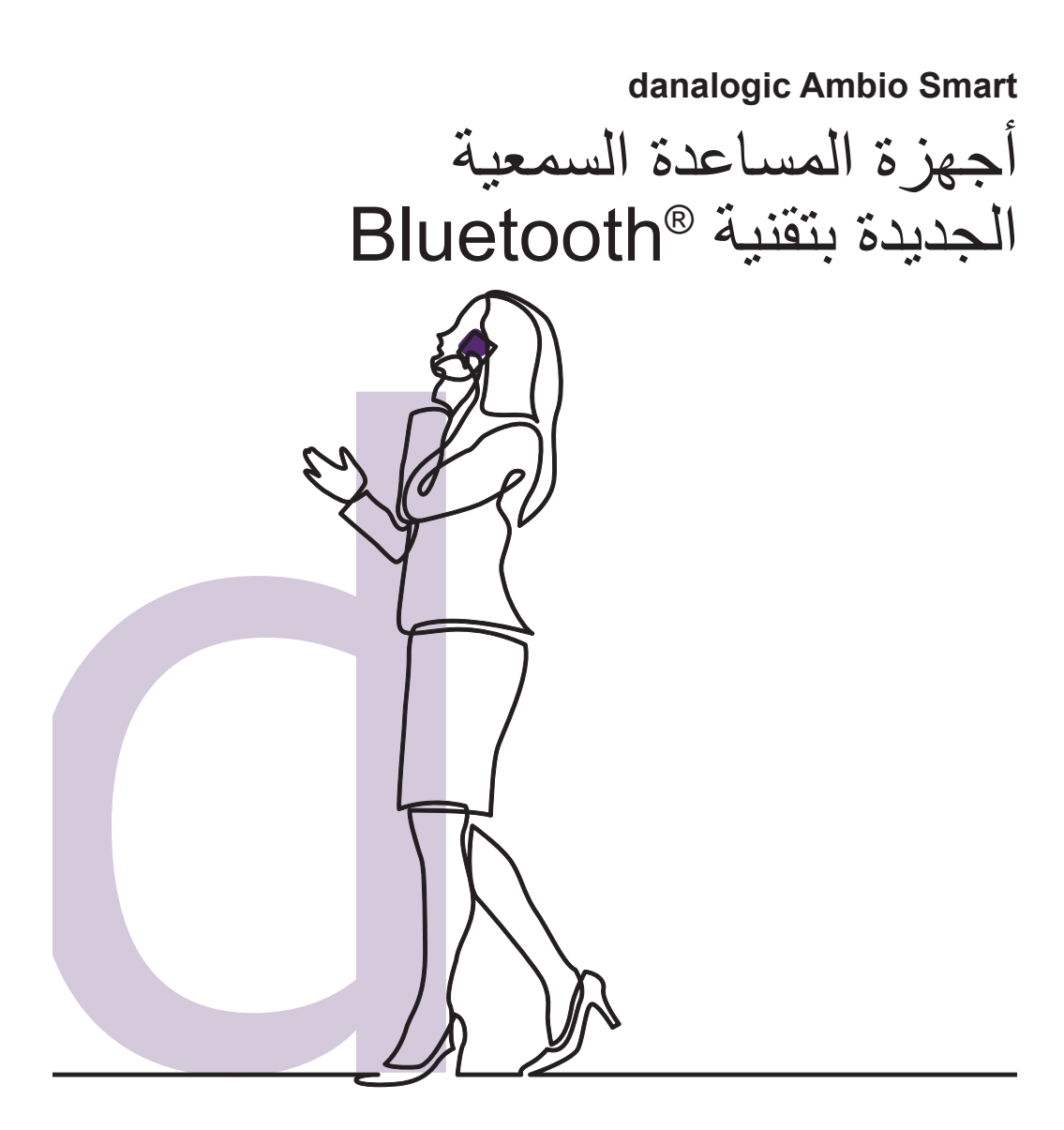

**GN** Making Life Sound Better

#### أجهزة المساعدة السمعية الجديدة danalogic Ambio Smart مزوَّدة بتقنية Bluetooth.

إنه لمن دواعي سرورنا أن نزف إليك هذه الأخبار الرائعة؛ إذ توفر لك هذه الميزة كثيرًا من الفوائد، بما فيها التمكن من سماع أصوات من هاتفك (مكالمات وموسيقى وأصوات أخرى) مباشرة عبر أجهزة المساعدة السمعية التابعة لك.

النالذكية المدرجة ه ةز هالأج ي ف ةالميز مر هذفوتت

www.danalogic.co.uk/connectivity

#### مزايا أجهزة المساعدة السمعية بتقنية Bluetooth

- قد تجد صعوبة في إجراء المكالمات الهاتفية بينما تكون مرتديًا أجهزة المساعدة السمعة العادية. أما أجهزة المساعدة السمعية الجديدة، فستتيح لك بث كل من مكالمات الهاتف والفيديو مباشرة؛ مما ييسر عليك سماع الكلام المنطوق.
  - لم تعد مضطرًا إلى ارتداء سماعات رأس للاستماع إلى موسيقى أو مقاطع فيديو أو ملفات صوت أخرى من جهازك الذكي؛ حيث سيبث الصوت إلى أجهزة المساعدة السمعية التابعة لك.

#### توصيل أجهزة المساعدة السمعية للبث عبر Bluetooth

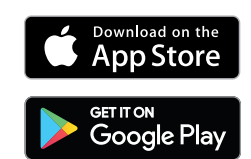

إذا كنت تملك جهازًا ذكيًا متوافقًا، يرجى اتباع التعليمات في هذا الكتيب لتوصيل أجهزة المساعدة السمعية التابعة لك به.

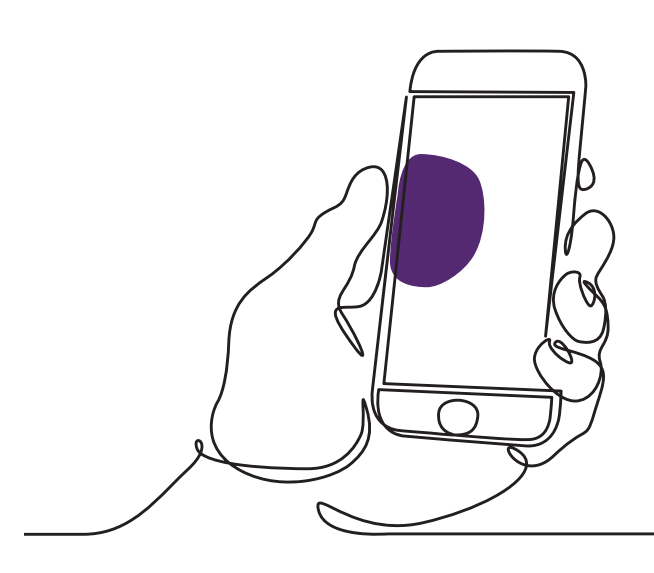

### كيفية إقران أجهزة المساعدة السمعية بجهاز ®Apple

يرجى اتباع التعليمات التالية بهذا الترتيب المحدد.

- أوقف تشغيل أجهزة المساعدة السمعية التابعة لك.
- ٢- شغّل ميزة Bluetooth من خلال الانتقال إلى قائمة
  "Settings" (الإعدادات) في جهاز Apple. يتحول
  الزر المنزلق إلى اللون الأخضر عندما تنشط ميزة
  Bluetooth.
  - ۳- ارجع إلى قائمة الإعدادات الرئيسية ثم اضغط على
    "Accessibility" (إمكانية الوصول).
  - ۲- مرر للأسفل وصولاً إلى "Hearing Devices" (أجهزة السمع).
- إذا كانت أجهزة المساعدة السمعية التابعة لك في وضع التشغيل فعلاً، يرجى إعادة تشغيلها؛ وإلا، فيرجى تشغيل أجهزة المساعدة السمعية التابعة لك. فذلك من شأن ضمان اكتشاف جهاز Apple أجهزة المساعدة السمعية التابعة لك.

| 14:04 🔊  |                        | , 11 🗢 🖿 |   |
|----------|------------------------|----------|---|
| < Settin | gs Accessibility       |          |   |
| PHYS     | ICAL AND MOTOR         |          |   |
|          | Touch                  |          | > |
| Ľ        | Face ID & Attention    |          | > |
| 88       | Switch Control         | Off      | > |
| Ø        | Voice Control          | Off      | > |
| J←       | Side Button            |          | > |
|          | Apple TV Remote        |          | > |
|          | Keyboards              |          | > |
| n        | AirPods                |          | > |
| HEAR     | ING                    |          |   |
| 9        | Hearing Devices        |          | > |
| 114      | Sound Recognition      | Off      | > |
|          | Audio/Visual           |          | > |
| P        | Subtitles & Captioning |          | > |
| GENE     | RAL                    |          |   |
| 0        | Guided Access          | Off      | > |
| Ì        | Accessibility Shortcut | Off      | > |
|          |                        |          |   |

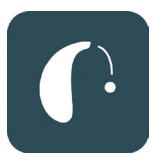

| 14:05 🕫                                                                   |                    | 14:05 🕫                                  | .u 🗢 🗉          |
|---------------------------------------------------------------------------|--------------------|------------------------------------------|-----------------|
| Accessibility Hearing Device                                              | !S                 | K Back LP's H                            | learing Aids    |
| MFL HEARING DEVICES                                                       | Connected >        | LP's Hearing Aids<br>danalogic AM798-DW1 | R 0 - 1<br>L 0  |
| Triple-click the Side button at any tin<br>hearing device options.        | ne to show         | Stream to right hea                      | aring device    |
| Play Ringtones                                                            |                    | Stream to left hear                      | ing device      |
| Play System Sounds                                                        |                    | Adjust Independen                        | tly             |
| Audio Routing                                                             | >                  |                                          |                 |
| Control which audio is played in your<br>sound processors.                | hearing aids and   | L Bluetooth                              | Pairing Request |
| Control Nearby Devices                                                    |                    | R                                        | - 0             |
| Control hearing device settings on ne                                     | earby IOS devices. | Cancel                                   | Pair            |
| Audio Handoff                                                             |                    | Treble                                   |                 |
| Take the hearing device connection f<br>devices when audio starts.        | from nearby IOS    | Bass                                     | 0 0             |
| Control on Lock Screen                                                    |                    | Forget this device                       |                 |
| Allow access to the hearing device si<br>time, including the Lock screen. | hortout at any     |                                          |                 |
| HEARING AID COMPATIBILITY                                                 |                    |                                          |                 |
| Hearing Aid Compatibility                                                 |                    |                                          |                 |
| Hearing Aid Compatibility improves a<br>some hearing aids.                | audio quality with |                                          |                 |

- ٦- اضغط على "Pair" (افتران). إذا كان لديك جهاز ا مساعدة سمعية، فسيلزم قبولهما.
  - ۷- انتقل إلى App Store وابحث عن تطبيق
    ۳BeMore".
  - ٨- نزّل تطبيق BeMore، وافتحه واضغط على
    "Get Started" (الخطوات الأولى).
- ٩- اتبع التعليمات في الشاشة للانصال بالتطبيق. أنت الأن
  جاهز للانطلاق.

ملاحظة: تلك كانت الخطوات المتبعة وكيفية ظهور ها في نظام التشغيل 13 iOS أو أحدث.

## في حالة الحاجة إلى إعادة إقران جهاز Apple

إذا تم استبدال أحد جهازي المساعدة السمعية التابعين لك، فسيلزم إعادة إقرانهما بجهازك الذكي.

- ابدأ بإزالة جهازي المساعدة السمعية القديمين بالانتقال إلى قائمة "Settings" (الإعدادات).
  - مرر لأسفل وصولاً إلى "Accessibility"
    (إمكانية الوصول).
  - -٣- حدد "Hearing Devices" (أجهزة السمع).
- ٤- حدد أجهزة المساعدة السمعية في الشاشة ضمن القسم
  ۳ MFI Hearing Devices" (أجهزة السمع
  المصنوعة لـ iPhone) واضغط على "Forget this
  لاتجاهل هذا الجهاز).
- مد تشغيل جهازي المساعدة السمعية الجديدين التابعين
  لك واضغط على "Pair" (اقتران). سيلزم الضغط على "Pair" (اقتران) مرتين إذا كنت ترتدي جهازي
   المساعدة السمعية.

| 14:04 🖈 |                        | ,    🗢 🔳 |  |
|---------|------------------------|----------|--|
| < Set   | tings Accessibility    |          |  |
| PH      | YSICAL AND MOTOR       |          |  |
|         | Touch                  | >        |  |
| [2      | Face ID & Attention    | >        |  |
| 88      | Switch Control         | Off >    |  |
| ø       | Voice Control          | Off >    |  |
| J       | Side Button            | >        |  |
|         | Apple TV Remote        | >        |  |
|         | Keyboards              | >        |  |
| ก       | AirPods                | >        |  |
| HE      | ARING                  |          |  |
| 5       | Hearing Devices        | >        |  |
| ગોહ     | Sound Recognition      | Off >    |  |
| •       | Audio/Visual           | >        |  |
| ę       | Subtitles & Captioning | >        |  |
| GEI     | NERAL                  |          |  |
| Ē       | Guided Access          | Off >    |  |
| Ŕ       | Accessibility Shortcut | Off >    |  |
|         |                        |          |  |

### كيفية إقران أجهزة المساعدة السمعية بجهاز Mndroid<sup>™</sup>

- انتقل إلى Google Play Store، وابحث عن تطبيق
  BeMore" ونزّله.
  - ۲- بمجرد تنزيل التطبيق افتحه واضغط على
    "Get Started" (الخطوات الأولى).
  - ٣- انبع التعليمات في الشاشة للاتصال بالتطبيق. أنت الأن جاهز للانطلاق.

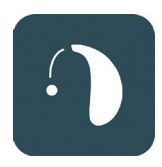

| 14:12     |                         | 淡 🖓 🖬 🛢 82%        |
|-----------|-------------------------|--------------------|
|           | Getting connecte        | d ×                |
|           |                         |                    |
| Q,        | -0-                     | ()<br>()           |
| Conne     | ecting your hear        | ing aids           |
| Pair with | h Dave's Hearing        | ?                  |
| Allow     | access to your contacts | s and call history |
|           | Ca                      | ncel Pair          |
|           |                         |                    |
|           |                         |                    |
|           |                         |                    |
|           |                         |                    |
|           |                         |                    |
|           |                         |                    |
|           |                         |                    |

#### في حالة الحاجة إلى إعادة إقران جهاز Android

إذا تم استبدال أحد جهازي المساعدة السمعية التابعين لك، فسيلزم إعادة إقرانهما بجهازك الذكي.

- ١- مرر من أعلى الشاشة إلى أسفلها لفتح قائمة
  "Settings" (الإعدادات)، ثم اضغط مع الاستمر ار ثانيتين على رمز Bluetooth.
  - ٢- اضغط مع الاستمرار ثانيتين على رمز الإعدادات
    الخاصة بأجهزة المساعدة السمعية.
    - ۳- حدد "Forget" (تجاهل).
      - ٤- افتح تطبيق BeMore.
- هنت قائمة "BeMore" وحدد "Pair new" وحدد "bearing aids" (إقران أجهزة مساعدة سمعية جديدة)، ثم اتبع التعليمات في الشاشة للاتصال. أنت الأن جاهز للانطلاق.

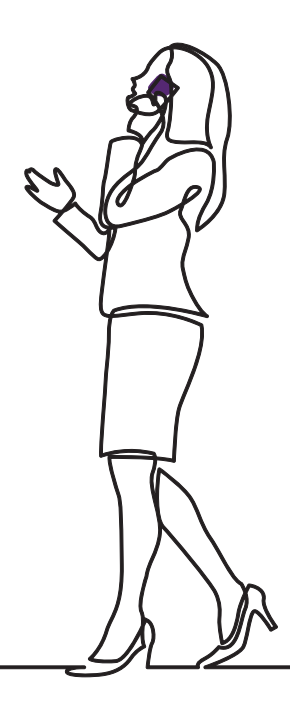

# danalogic GN

إذا واجهتك صعوبات، يرجى الرجوع إلى موقع الويب danalogic.co.uk/patient-portal للحصول على مزيد من الإرشادات أو التواصل مع اختصاصي السمع المتابع لحالتك.

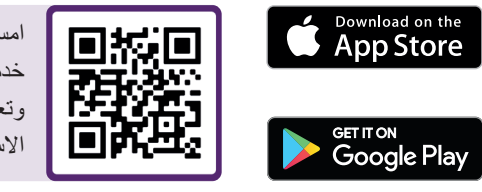

امسح هذا الرمز ضوئيًا للوصول إلى خدمة دعم أجهزة المساعدة السمعية وتعليمات العناية ومقاطع فيديو طريقة الاستخدام والمزيد.

حقوق الطبع والنشر © ٢٠٢٢ لمجموعة ON ReSound Group وشعار الحقوق محفوظة. Danalogic علامة تجارية لشركة GN Hearing A/S. Apple علامتان تجاريتان مسجلتان لشركة Apple Inc. في الولايات المتحدة وبلدان أخرى. App Store علامة خدمة مسجلة لشركة Apple Inc. في الولايات المتحدة وبلدان أخرى. Android وGoogle Play وشعار Google Play مسجلة علامات تجارية لشركة Google LLC. علامة Bluetooth النصية وشعار اتها علامات تجارية مسجلة مملوكة لشركة Bluetooth SIG, Inc.

| ملاحظات: |
|----------|
|          |
| <br>     |
| <br>     |
| <br>     |
| <br>     |
|          |
|          |
|          |
|          |
| <br>     |
| <br>     |
| <br>     |
| <br>     |
| <br>     |
| <br>     |
| <br>     |
|          |
|          |
|          |
| <br>     |
| <br>     |
| <br>     |
|          |
| <br>     |
| <br>     |
| <br>     |
| <br>     |
| <br>     |
|          |

| ملاحظات: |
|----------|
|          |
| <br>     |
| <br>     |
| <br>     |
| <br>     |
|          |
|          |
|          |
|          |
| <br>     |
| <br>     |
| <br>     |
| <br>     |
| <br>     |
| <br>     |
| <br>     |
|          |
|          |
|          |
| <br>     |
| <br>     |
| <br>     |
|          |
| <br>     |
| <br>     |
| <br>     |
| <br>     |
| <br>     |
|          |

# danalogic GN

تسعى Danalogic من GN بجد إلى تحقيق نتائج إيجابية طوال مسيرة المريض بالكامل لتمكين هيئة الخدمات الصحية الوطنية (NHS) من تحسين خدمات الرعاية حيثما يصنع ذلك فارقًا. تنتمى Danalogic إلى مجموعة شركات GN Group المبتكرة

حلول الصوت الرائعة بداية من الأجهزة السمعية الرائدة عالميًا ومرورًا بسماعات رأس Jabra المكتبية ووصولاً إلى سماعات الرأس الرياضية. تأسست المجموعة عام ١٨٦٩ ويزيد حجم طاقتها العمالية عن ٥٠٠٠ فرد. فبفضل GN أصبح صوت الحياة أفضل.

#### www.danalogic.co.uk

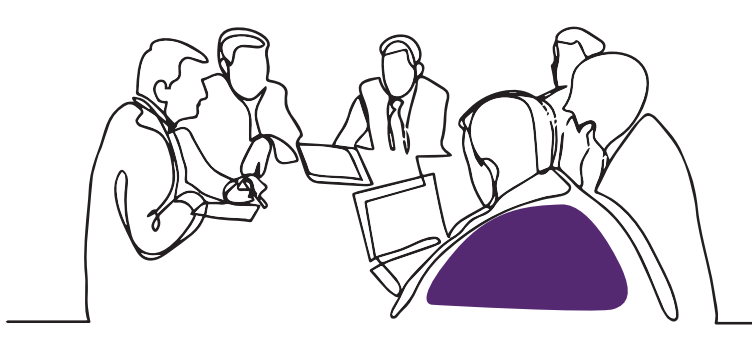

GN Hearing UK Ltd. Unit 13, Talisman Business Centre, Bicester OX26 6HR +٤٤ ١٨٦٩ ٣٥٢ ٨٠٠ : +٤٤ ١٨٦٩ ٣٤٣ ٤٦٦ فاکس: danalogicuk@gnhearing.com www.danalogic.co.uk